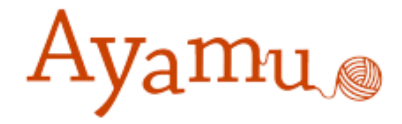

# Ayamuグループツール 操作マニュアル

#### カシオ計算機株式会社

#### グループツールについて

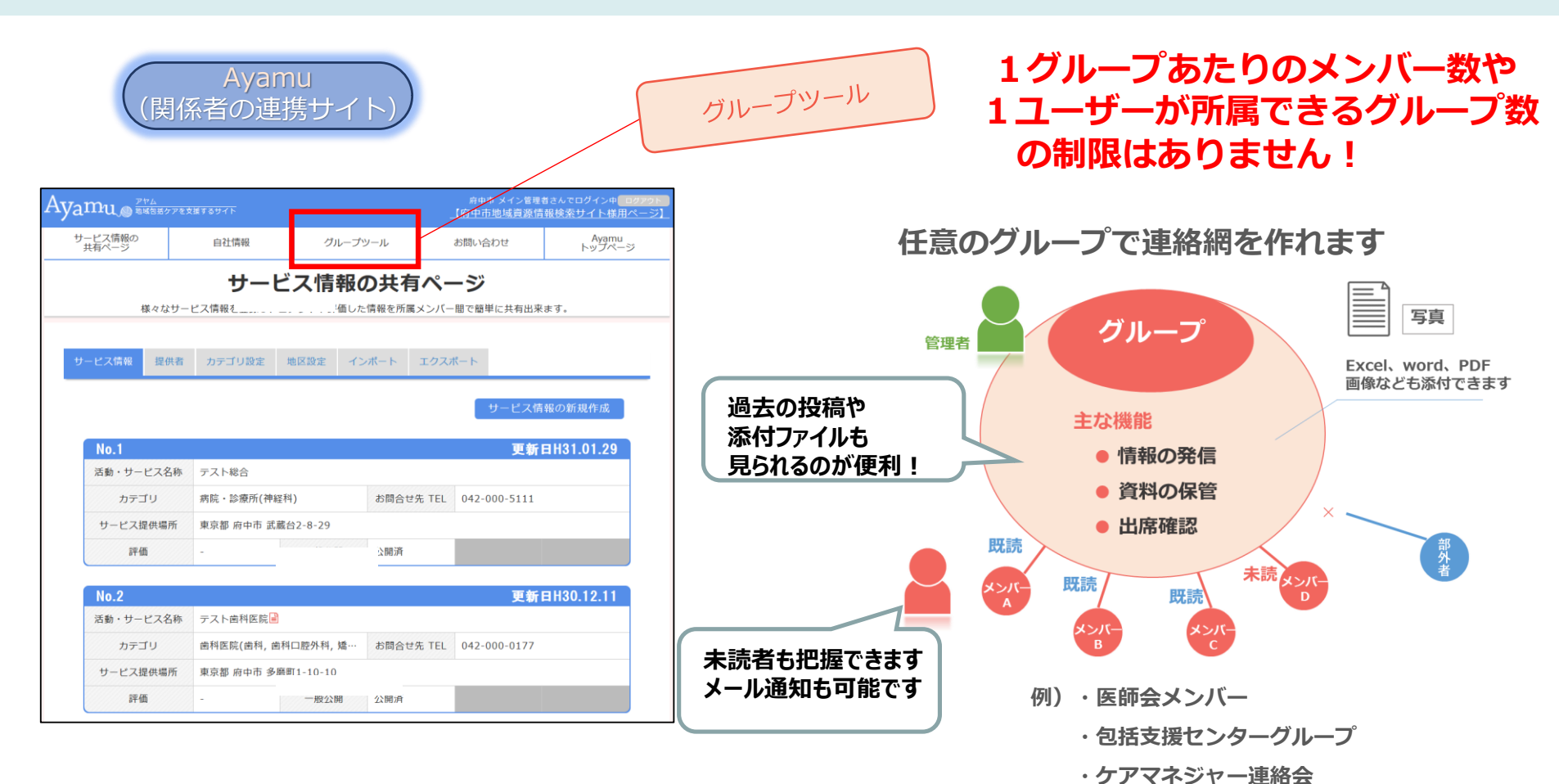

#### 関係者による情報発信のツールとして活用できます。

●医師会からのお知らせ
 • 市や包括支援センターからのお知らせ
 (講座・イベント開催案内、新着の資源情報の案内、HP更新情報など)
 ●研修会、連絡会の日程調整
 ● 本語 次期 の末式 第二句 の 町本

●会議資料の事前配布、議事録の配布

- ・介護サービス事業者の連絡会
- ・各種協議会
- ・有志の会(\*\*地区)

グループを作って、情報交換

掲示板の機能を使えば、打合せの日程調整や、資料の共有をすることができま す関係者間での円滑な情報共有に活用できます。

①任意のグループを設定

②掲示板に投稿して資料の共有

③掲示板に投稿した情報を削除

④日程調整・確認

1任意のグループを設定

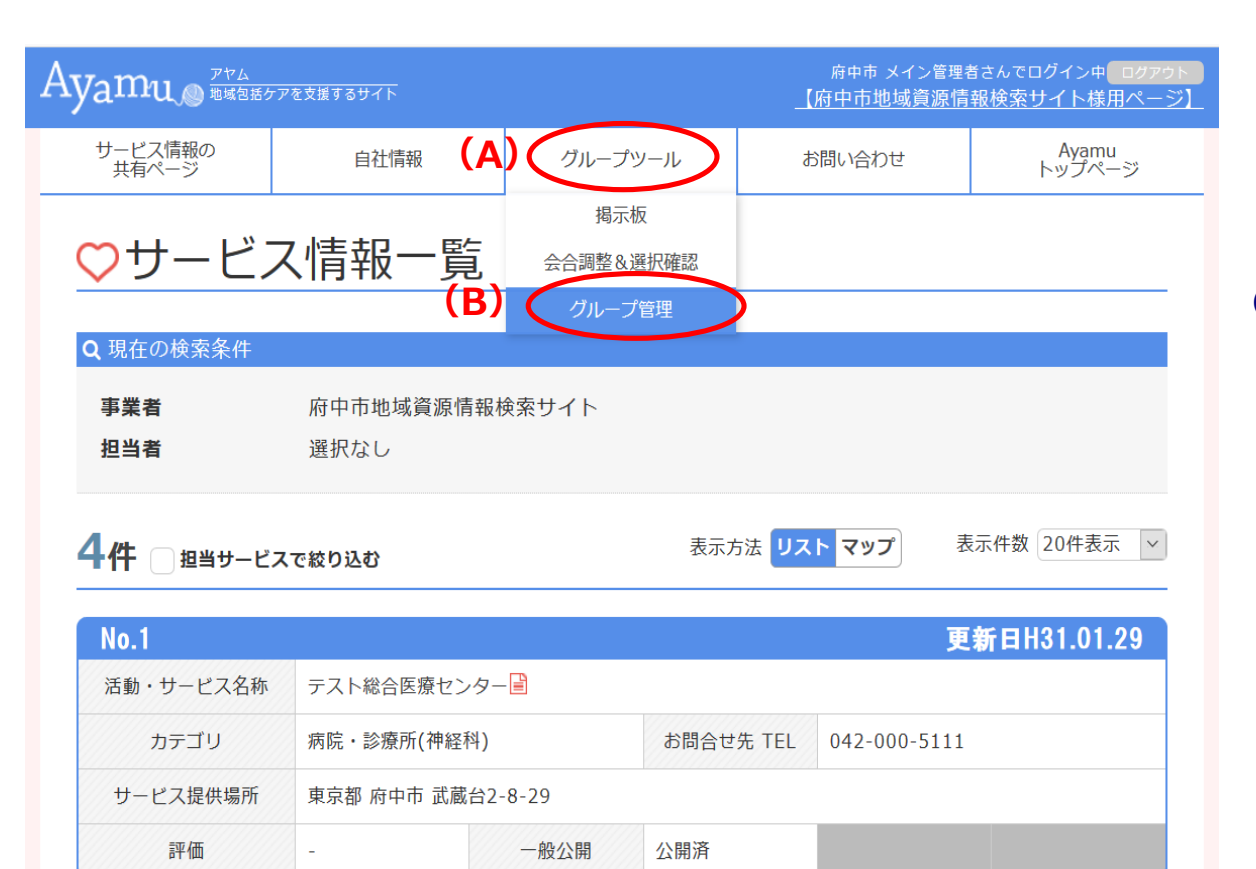

■任意のグループを設定

① ログイン後、(A)「グルー プツール」にある(B)「グ ループ管理」をクリックし ます

①任意のグループを設定

府中市 メイン管理者さんのページ ログアウト Ayamu Makakore di karakore di karakore di おすすめ 記事 グループツール マイページ Avamuについて お問い合わせ ホーム Avamu トップ > グループツール > グループ管理 > 一覧 府中市 メイン管理者さんのグループ **(F)** グループステータス グループの新規作成 ■ オーナー ● 参加前 📃 参加中 ■ 退出中 事業者 ☆☆☆部会 ×××連絡会 グループオーナー グループオーナー グループオーナー ◎◎ ▲▲さん 00 00さん  $\Delta \Delta \times \times z \lambda$ グループメンバー:2人 グループメンバー:3人 グループメンバー:2人 作成日 作成日 作成日 2016/12/19 14:10:25 2016/12/16 14:10:31 2016/12/16 14:31:30 退出 削除 (E) 他の方のグループ 自分が作成した 他の方のグループ に参加中 グループ 多加 or 辞退 退出 「a or 削除

(C) 他の方が作成したグループに登録された場合に「参加」「辞退」の選択ができます

「参加」…グループに所属します
 「辞退」…グループ表示が消えます

グループに「参加」するまで 掲示板または会合調整&選択確認に 投稿した記事は閲覧できません

- (D)自分が作成したグループは、編 集可能
- (E)他の方が作成したグループに属 している場合
- ・メンバーの編集は不可
- ・グループからの「退出」で掲示板 または会合調整&選択確認のグ ループメンバー宛に投稿した記事 は閲覧できなくなります

(F)新規でグループ作成

## ①新規グループの作り方

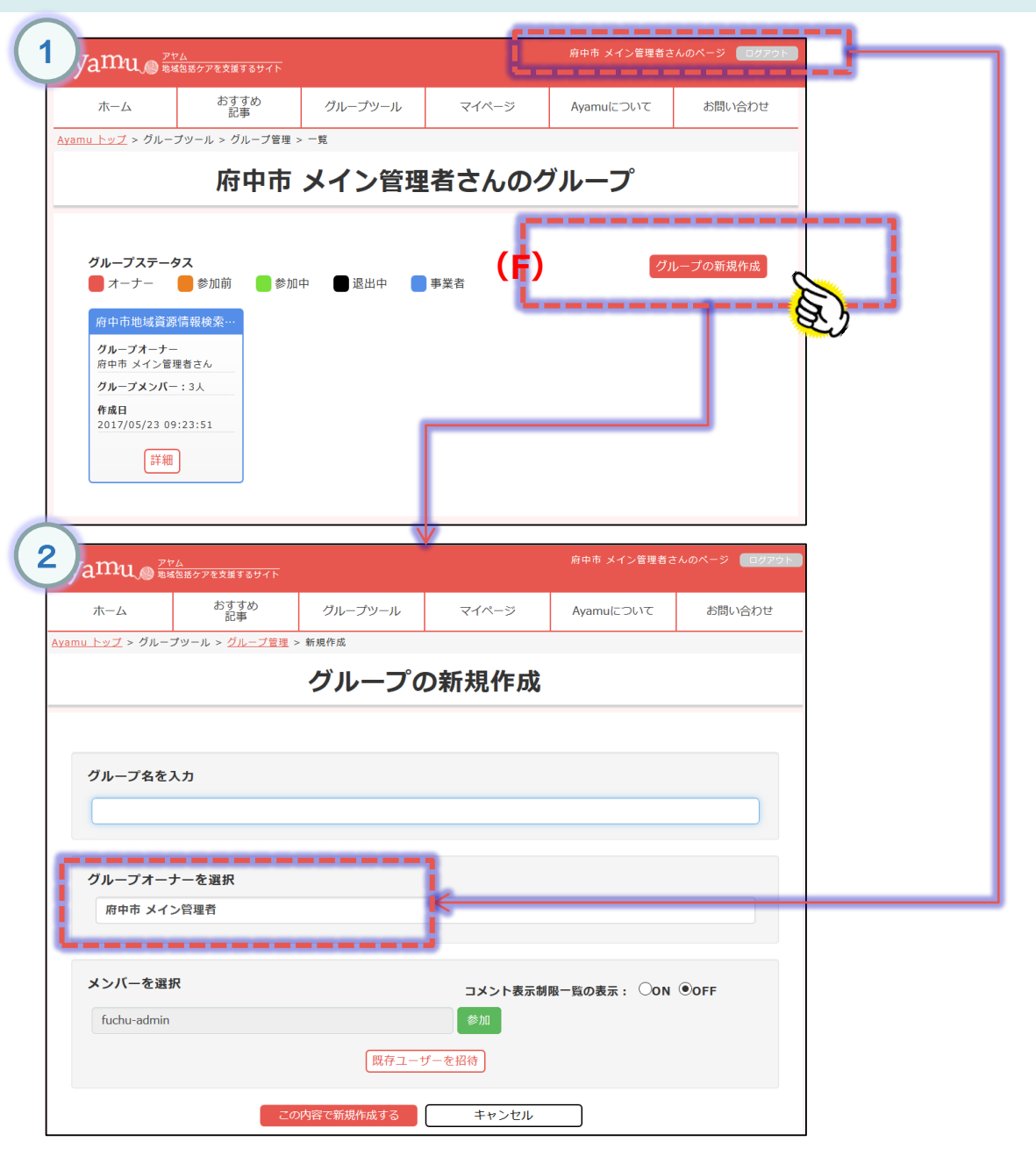

貴方がグループの 管理者になります

①新規グループの作り方(メンバー招待)

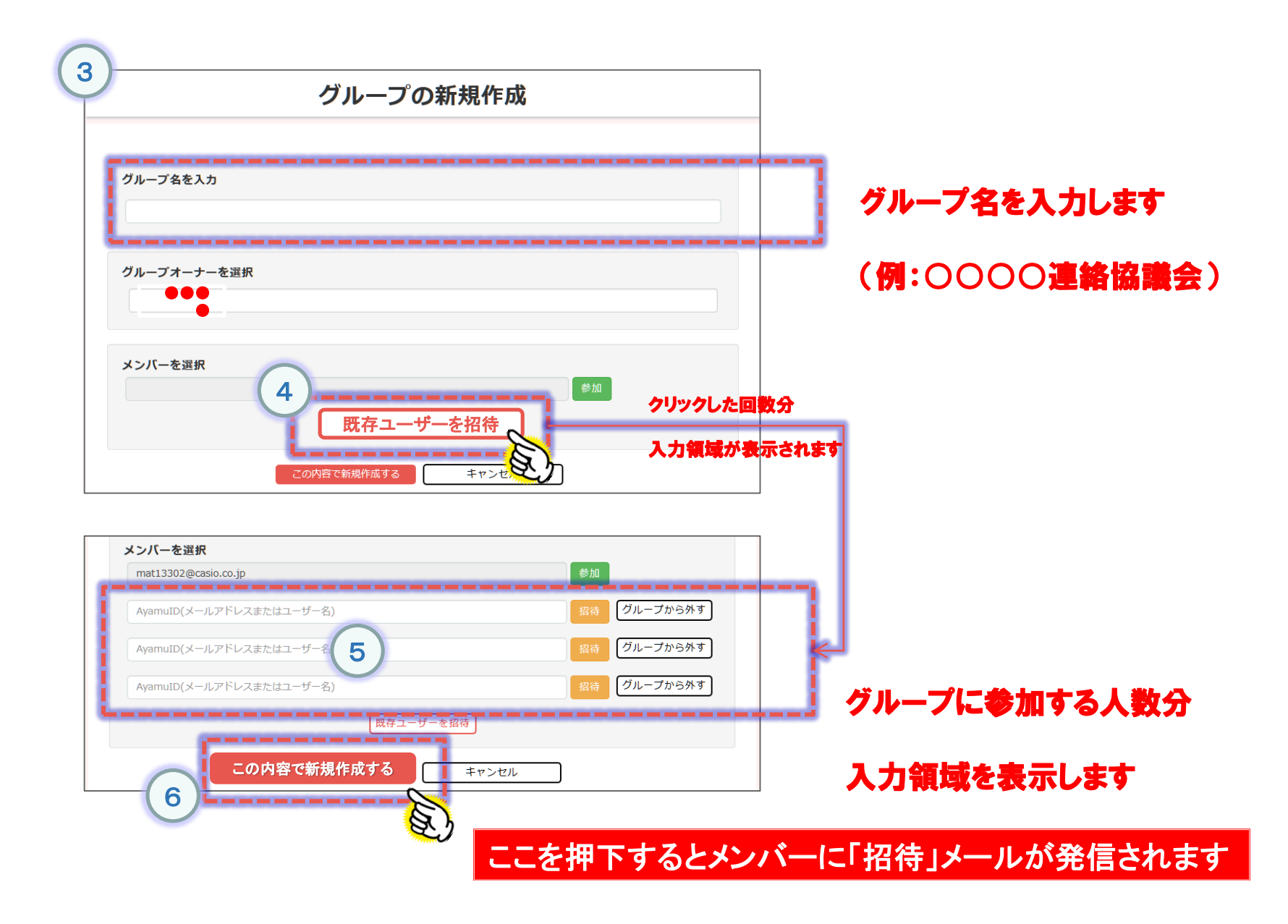

①新規グループの作り方(エラー画面等)

| mat13302@casio.co.jp     | 参加          |
|--------------------------|-------------|
| AyamuID(メールアドレスまたはユーザー名) | 招待 グループから外す |
| AyamuID(メールアドレスまたはユーザー名) | 招待 グループから外す |
| AyamuID(メールアドレスまたはユーザー名) | 招待 グループから外す |
|                          | 招待 グループから外す |
| 、入力してください。               |             |

#### エラーの原因は下記のいずれかとなります

1)AyamulDが間違っている → 文字を再度確認してください

2)AyamulDを取得できていない → IDを取得してください (取得した後に ④ から再スタート)

3) 空白になっている

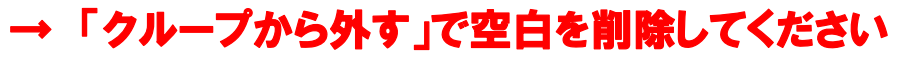

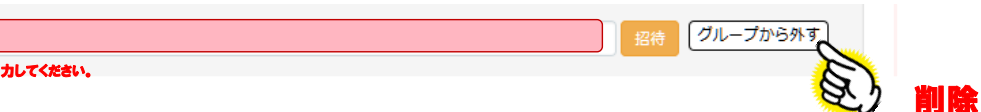

|           | A'u                         | <b></b>     | =¥ ¢m                |       |                  | この画面が出たらグループへの招待が完了です                |
|-----------|-----------------------------|-------------|----------------------|-------|------------------|--------------------------------------|
|           | シル                          | <b>-</b> ノの | <b>詳</b> 細           |       |                  | 但し、この状態ではメンバーとの情報交換はまだ出来ま            |
|           |                             |             |                      |       |                  | 招待したメンバー個々が、 招待 から 参加                |
| 項目        |                             |             | 内容                   |       |                  |                                      |
| グループ名     | 0000連絡協                     | 議会          |                      |       |                  | 変更手続きをするとグループに参加されます。                |
| グループオーナー  | ••••                        |             |                      |       |                  | 招待したメンバーに、手続きを実施するよう促して下さい           |
| ヴループメンバー  | 5人                          |             |                      |       |                  |                                      |
| 参加ステータス   | 参加                          |             |                      |       |                  | 参加                                   |
| 更新日       | 2016/10/29 10:10            |             |                      |       |                  | グループに参加している方                         |
| 作成日       | 2016/10/29 10:10            |             |                      |       |                  | 招待                                   |
| 名前        | メールアドレス/<br>ユーザー名           | ログイン回数      | 前回ログイン<br>日時         | ステータス | 27-9-            | まだ、「参加」処理が                           |
| (メンバー1:** | ***** <b>@</b> *****.co.jp) | ***         | 2016/10/<br>29 09:04 | 参加    | 2016/10/29 10:10 |                                      |
| メンバー2:**  | ***** <b>@</b> *****.co.jp) | ***         | 2016/10/<br>24 12:21 | 招待    | 2016/10/29 10:10 | 戻る                                   |
| (メンバー3:** | ***** <b>@</b> *****.co.jp) | ***         | 2016/10/<br>29 09:04 | 招待    | 2016/10/29 10:10 | 編集 编集                                |
| (メンバー4:** | ***** <b>@</b> *****.co.jp) | ***         | 2016/10/<br>29 09:04 | 招待    | 2016/10/29 10:10 | ···································· |
| メンバー5:**  | ***** <b>@</b> *****.co.jp) | ***         | 2016/10/<br>24 12:21 | 招待    | 2016/10/29 10:10 | 削除 グループを削除します                        |
| 戻る        | 編集                          |             | 削除                   | 1     | 3待メール再送          | 招待メール再送 招待メールを再送します                  |

①グループのメンバーのグループ参加方法(招待が来たら)

グループオーナから下記メールが届きます。 (メールアドレスの登録のない方はAyamuのトップページ上部の新着確認より、招待通知を開きます。)

| ********                                                | グループ招待:                              | 通知                                   | ÷ 8                                                                                                    |                                                         |
|---------------------------------------------------------|--------------------------------------|--------------------------------------|----------------------------------------------------------------------------------------------------|---------------------------------------------------------|
| ĝcasio.co.jp>                                           |                                      | 14:46 (0 分前) ☆                       | ▲返信・                                                                                                    |                                                         |
|                                                         |                                      |                                      |                                                                                                    |                                                         |
| メール                                                     |                                      |                                      |                                                                                                    |                                                         |
| こしたのでお知らせ致します。                                          |                                      |                                      |                                                                                                    |                                                         |
| ********                                                | **                                   |                                      |                                                                                                    |                                                         |
| *********                                               | 1                                    |                                      |                                                                                                    |                                                         |
| https://chiiki-kaigo.casio.jp/men                       | nber/groups                          |                                      |                                                                                                    |                                                         |
| 自動送信されています。<br>す。返信の必要はございません。<br>ルの内容についてご不明な点などがございまい | 数ですが下記連絡先まで                          | ご連絡ください。                             |                                                                                                    |                                                         |
| +-+*                                                    |                                      |                                      |                                                                                                    |                                                         |
| 4-52                                                    | このし                                  | JRL (                                | 青字)                                                                                                    | を                                                       |
|                                                         |                                      | <b>.</b> .                           |                                                                                                    | _                                                       |
| 1:00~PM 5:00                                            | クリ                                   | ックして                                 | てくだ                                                                                                    | 5                                                       |
| シー 利用規約                                                 |                                      | 運営会社について                             |                                                                                                    |                                                         |
| © 2014 -2017 CASIO COMPUTE                              | R CO., LTD.                          |                                      |                                                                                                    |                                                         |
|                                                         | ************************************ | ************************************ | ★ * * * * * * * * * * 」 グループ招待通知          gcasio.co.jp>       14:46 (0 分前) ☆         たメール       1         とメール       1         としたのでお知らせ致します。       1         * * * * * * * * * * * * * * * * * * * | <ul> <li>************************************</li></ul> |

①グループのメンバーのグループ参加方法(招待が来たら)

| 項目       | 内容               |
|----------|------------------|
| グループ名    | デモグループ           |
| グループオーナー | seikatu-demo     |
| グループメンバー | 2人               |
| 参加ステータス  | 招待               |
| 更新日      | 2019/02/04 15:58 |
| 作成日      | 2019/02/04 15:58 |

| 名前           | ステータス | ステータス更新日         |
|--------------|-------|------------------|
| 宮下 悟         | 招待    | 2019/02/04 15:58 |
| seikatu-demo | 参加    | 2019/02/04 15:58 |

戻る 参加 辞退

グループへの参加or辞退を選択してください。

①任意のグループを設定

|   | グルー                       | プの編集                    |
|---|---------------------------|-------------------------|
|   | グループタを入力                  |                         |
|   | ×××連絡会                    |                         |
|   | グループオーナーを選択               |                         |
|   | 00 00                     | •                       |
|   | メンバーを選択                   | コメント表示制限一覧の表示: ◎ON ◎OFF |
|   | © © ▲▲(member02@test.biz) | ☑ コメント表示あり 参加 グループから外す  |
| ) | △△ ××(member01@test.biz)  | 図 コメント表示あり 参加 グループから外す  |
|   | ○○ □□(master@test.biz)    | ☑ コメント表示あり 参加 (H)       |
|   | 既存ユー                      | ザーを招待                   |
|   | この内容で再発する                 | キャンセル                   |

(G) グループオーナー (管理者) は グループオーナーを変更できます

(H)グループオーナーがメンバー間のコメン ト表示を制御します また「コメント表示あり」チェックがあ る場合自分以外のコメントを閲覧するこ とができます

※コメント表示の設定は 「コメント表示制限一覧の表示」が 「ON」の場合に表示されます。 (通常は「OFF」が選択されているので、 表示されていません)

(I)メンバー登録は、Ayamu会員の会員IDと なっているメールアドレスまたはユー ザー名を入力します

#### ②掲示板に投稿して資料の共有

|                                                                                                    | 府中市 メイン管理者さんでログイン中<br>【府中市地域資源情報検索サイト様) | ログアウト<br>用ページ】                                                        |
|----------------------------------------------------------------------------------------------------|-----------------------------------------|-----------------------------------------------------------------------|
| サービス情報の<br>共有ページ 自社情報 (A) グループツール                                                                                                    | お問い合わせ Ayamu<br>トップペー                   | -ÿ                                                                    |
| サービン、 掲示板<br>会合調整&選択雑認<br>様々なサービス情報を登録し、コン グループ管理 メン                                                                                                    | マージ<br>レバー間で簡単に共有出来ます。                  | <ul> <li>■掲示板に投稿して資料の共有</li> </ul>                                    |
| サービス情報 提供者 カテゴリ設定 地区設定 インポート エ・                                                                                                    | クスポート サービス情報の新規作成                       | <ul> <li>① ログイン後、(A)「グルー<br/>プツール」にある(B)「掲示<br/>板」をクリックします</li> </ul> |
|                                                                                                    | 更新日H31.01.29                            |                                                                       |
|                                                                                                    |                                         | <br><b>2 (C)</b> 「新規作成」をクリッ                                           |
| Ayamu e Tra Bigger of the second second seco | 府中市 メイン管理者さんのページ                        | クします                                                                  |
| ホーム <sup>おすすめ</sup> グループツール マイページ                                                                                                    | ; Ayamuについて お問い                         | 合わせ                                                                   |
| Ayamu トップ > グループツール > 掲示板 > すべて > 一覧                                                                                                    | · · ·                                   |                                                                       |
| すべて<br>すべての掲示板「一覧」<br>新規作成<br>投稿月 v キーワード<br>全1件表示                                                                                                    | 未読のみ<br>つファイル添付 ク                       | 、<br>·<br>·<br>・<br>リア                                                |

## 2 掲示板に投稿して資料の共有

| すべての掲示板「投稿                                                                                                    | 8.J                                                                                                   |                                                                                                    |
|----------------------------------------------------------------------------------------------------|----------------------------------------------------------------------------------------------------|----------------------------------------------------------------------------------------------------|
| 新規作成                                                                                                    | 投稿月  ・ キーワード  ファイル孫村 クリア                                                                              | (D)投稿先グループを選択します(次ページ参照)                                                                                                    |
| 全2件表示                                                                                                    | 項目内容                                                                                                  |                                                                                                    |
| <ul> <li>○ 部会活動報告</li> <li>グループ:×××達泉全</li> <li>更新日:12/16 16:49</li> </ul>                                                | 投稿先グループ・                                                                                              | (E)件名および本文を入力します                                                                                                    |
| 作成者: ○○□□<br>民談: ○ / 2<br>「 総会開催のお知ら<br>管<br>ゼ<br>グループ: ×××連絡会<br>更新日: 12/16 15:44<br>作成者: ○○□□<br>民談: ○ / 2<br>コズント: 1 作 | 件名         件名           本文         本文                                                                 | <ul> <li>(F)または(G)の方法でファイルを添付します</li> <li>(F)「参照」でファイルエクスプローラーで選択します</li> <li>(G)ファイルをドラッグ&amp;ドロップします</li> </ul>                      |
| ■添付ファイル1件 ★2件表示                                                                                                    |                                                                                                    | 添付可能ファイル一覧                                                                                                    |
|                                                                                                    |                                                                                                    | 1.jpg2.jpeg3.gif4.bmp<br>5.png6.xls7.xlsx8.doc<br>9.docx10.ppt11.pptx12.pdf<br>13.txt14.zip15.lzh                                      |
| (H)                                                                                                    | 源村ファイル<br>(G)     ここに添付ファイルをドラッグ&ドロップしてください。       添付ブレビュー     未読/既読公開     自分のみ表示     メンバーに公開     非表示 | <ul> <li>(H) 投稿した記事の「未読/既読」の表示設定をします</li> <li>・「自分のみ表示」…記事作成者のみ</li> <li>・「メンバーの公開」…グループメンバー全員</li> <li>・「非表示」…「未読/既読」の表示なし</li> </ul> |
|                                                                                                    |                                                                                                    | <b>(I)</b> 「書き込み」で投稿を行います                                                                                                    |
|                                                                                                    | ŶĻ                                                                                                    | 1投稿につき10ファイルまで添付可能                                                                                                    |
| 投稿確認                                                                                                    | x                                                                                                    | 1ファイルにつき最大10MBまで添付可能                                                                                                    |
| 『デモグループ』<br>( <b>」)</b>                                                                                                   | グループに投稿します。よろしいですか? (K)<br>シバーにメールで通知する ダメールに本文を含める キャンセ 実行                                           | <ul> <li>(J) 投稿を押すと、グループのメンバーにメール通知をするカ</li> <li>メールに本文を含めるか。が選択できます。</li> <li>(K) 選択後「実行」を押すと投稿されます。</li> </ul>                       |

イル一覧

- 」の表示設定をします
  - 成者のみ
  - -プメンバー全員
  - の表示なし

#### 掲示板、会合調整のグループ絞り込み機能

| Ayamı                                       | Ayamu電域介置<br>電域包括ケア応援5     | ケアマネの仕事<br>サイト カシオの地域包   | に喜びを!<br>「新ケア応援サイト |           | メイン管       | 理者(暫定)さんの^                            | ニジ ログアウト       |   |                              |
|---------------------------------------------|----------------------------|--------------------------|--------------------|-----------|------------|---------------------------------------|----------------|---|------------------------------|
| ホーム                                         | 地域資源の<br>詳細検索              | おすすめ<br>介護記事             | 地域資源の<br>投稿ページ     | グループツール   | マイページ      | Ayamu(こついて                            | お問い合わせ         |   |                              |
| Ayamu地域介護                                   | トップ > グループッ                | ・<br>/ール > 掲示板 >         | ・すべて > 一覧          |           |            |                                       |                | 1 | ᄢᄪᆇᄮᆙᆂᇗᆂᆈᆇᄣᆂ                 |
| すべて                                         | この掲示板「一覧                   | J                        |                    |           |            |                                       | •              |   | 初期では「すべて」のクループが表<br>示されています。 |
| 新規作                                         | 成                          | 投                        | 稿月 •               | ワード       |            | ************************************* | 読のみ表示<br>村 クリア |   |                              |
|                                             |                            |                          |                    |           |            |                                       |                |   | 認」はクルーノ名で快来が可能)              |
| Ayamu                                       | Ayamu地域介護<br>創 地域包括ケア応振サイト | ケアマネの仕事に書び<br>カシオの地域包括ケア | を!<br>応援サイト        | $\sim$    | かしお 001    | さんのページ ログア                            | 21             |   |                              |
| ホーム                                         | 地域資源の<br>詳細検索              | おすすめ 均<br>介護記事 封         | 地域資源の<br>役稿ページ グルー | -プツール マイベ | -≫ Ayamula | こついて お問い合れ                            | )tt            |   | $\checkmark$                 |
| グループ名検索                                     | (部分一致)                     |                          | 7 、 一覧             |           |            |                                       |                |   | 「すべて」をクリックすることによ             |
| <b>すべて</b><br>ケアマネ連絡<br>CASIO 001<br>ケアマネ連絡 | また:10年)<br>会 (未読:13年)<br>会 | 投稿月                      | ▼ +-ワ-K            |           | 77         | ・イル添付 クリア                             |                |   | り、任意のグループで絞り込み出来<br>ます。      |
| 全 <b>18</b> 件中;                             | 最新 <b>5</b> 件表示            |                          |                    |           |            |                                       |                |   | キーワードで検索もできます。               |

## ③掲示板に投稿した情報を削除

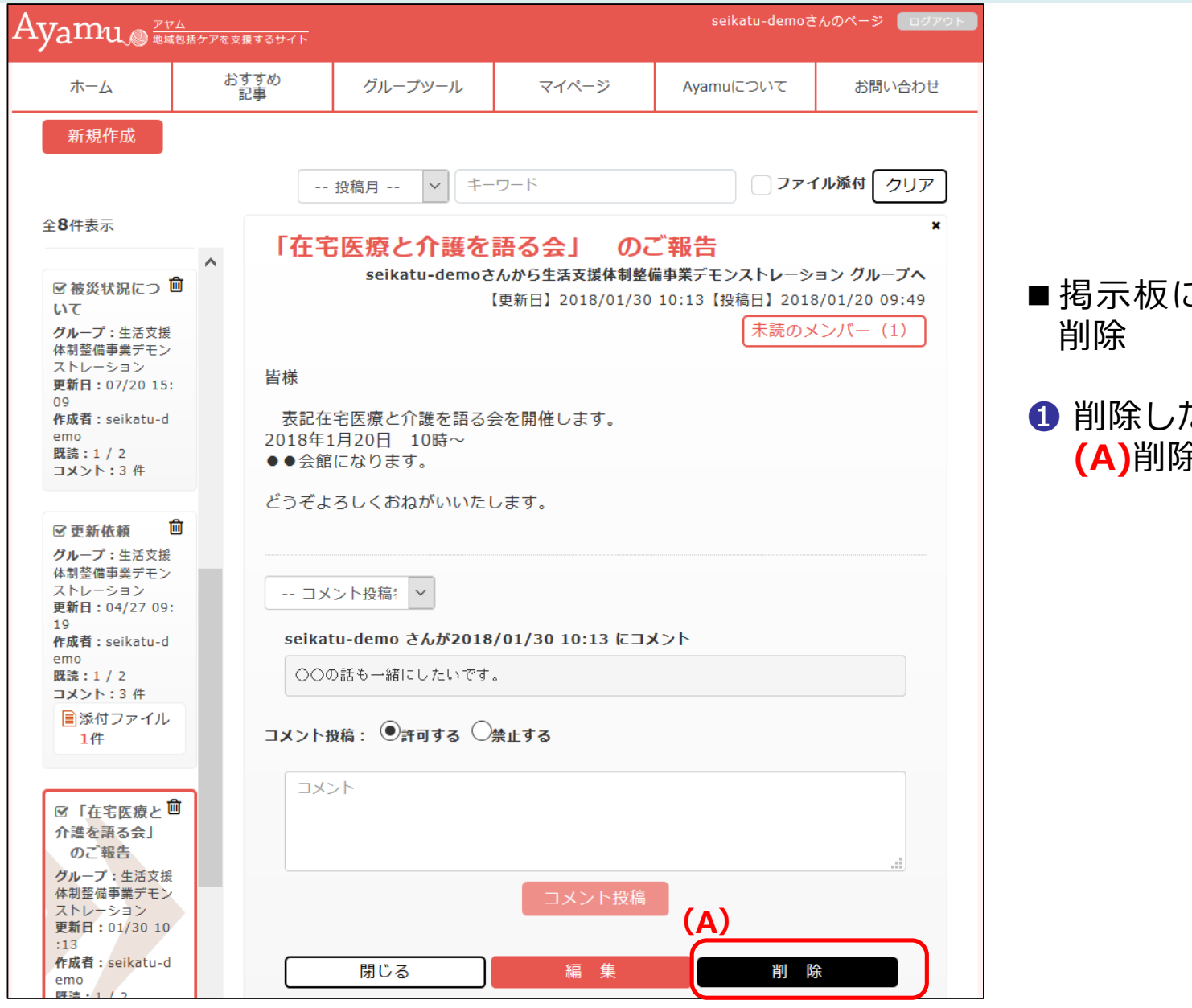

■掲示板に投稿した情報を 削除

 削除したい投稿のページにて (A)削除ボタンを押します。

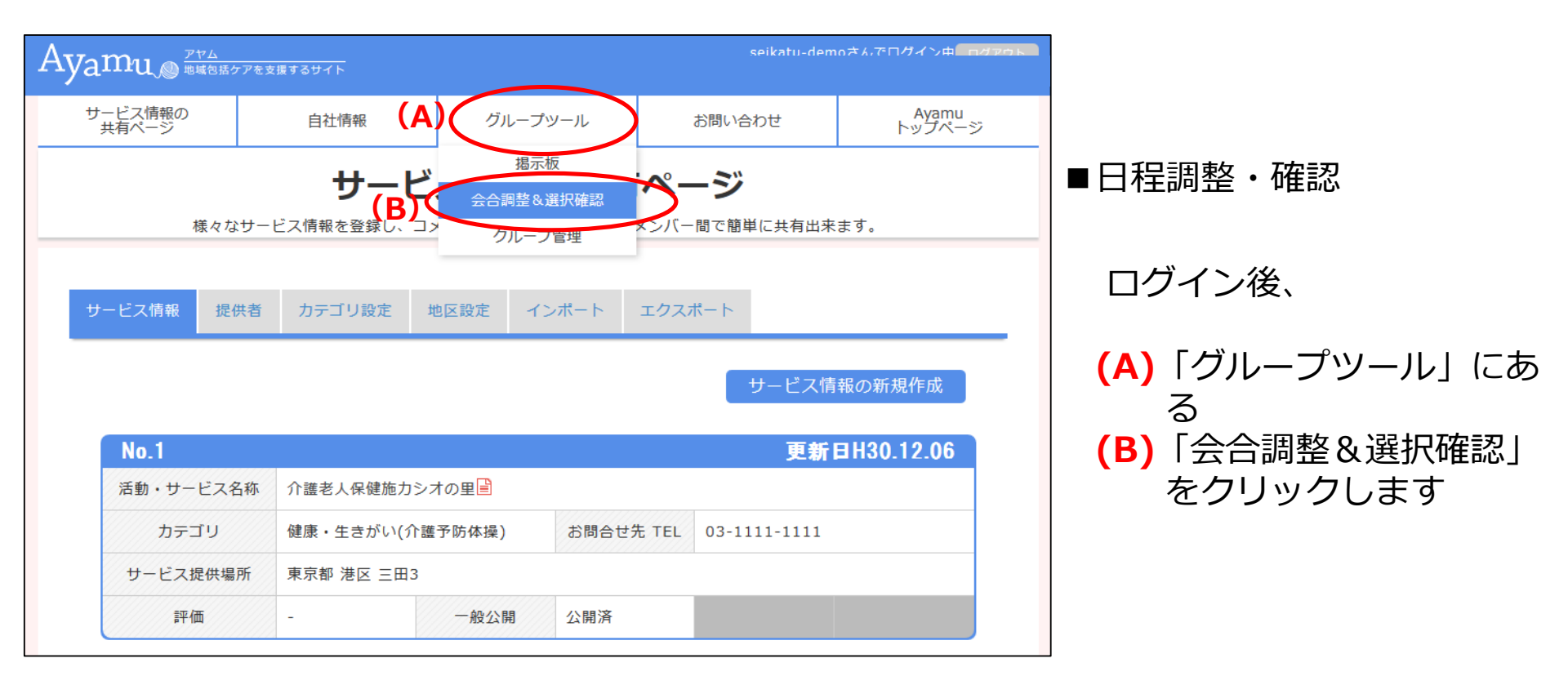

| yamu <sub>®</sub> <sup>zv</sup>      | ム<br>包括ケアを支援するサイト             |                           |                                       | seikatu-demod       | きんのページ ログアウト |                                     |
|--------------------------------------|-------------------------------|---------------------------|---------------------------------------|---------------------|--------------|-------------------------------------|
| ホーム                                  | おすすめ<br>記事                    | グループツール                   | マイページ                                 | Ayamuについて           | お問い合わせ       |                                     |
| amu トップ > グルー                        | -プツール > 会合調整&)                | ┃<br>選択確認 > すべて > −       | - 覧                                   |                     |              |                                     |
| すべての会合                               | ↑調整&選択確認「−                    | 覧」                        |                                       |                     |              | ·<br>初期状態では自分が発信して<br>いる日程調整機能の確定画面 |
| 新規作成<br>全 <b>10</b> 件中 最新 <b>5</b> 件 | 表示                            | 投利                        | 高月 💙 キーワー                             | - K                 | 未読のみ表示       | がててきより。<br>(C) 作成者のみが確定処理が<br>可能です  |
| <b>⑦在宅医療</b><br>グループ:生活支援(           |                               | て語る会<br>-ション 更新日: 02/07 : | 11:24 <b>作成者:</b> seikatu-            | -demo 既読:0 / 2      | ₪ ^          |                                     |
| 在宅医療と介護<br>日程よりご都合<br>願いいたします。       | について語る会を開(<br>をお知らせください。<br>。 | 崔します。会場:**<br>, (クリックし    | * * * * * * * * * * * * * * * * * * * | **日程:下記<br>ます)よろしくお | _            | (D) 一覧表形式にて集計を<br>確認することができます       |
| 計3人                                  | 1日 15時<br>確定                  | 1日 18時<br>確定              | 2日 13時<br>確定                          | 2日 15時 2 確定         | 2日 17時<br>確定 |                                     |
| [参加]の人数<br>[不参加]の人数                  | <b>(D)</b> <sup>1,k</sup>     | 1人                        |                                       | (C)                 |              |                                     |

# ④日程調整・確認

| ××××連絡会                                                                     |                             |                                                             | •                                 |                                                                          |                |
|-----------------------------------------------------------------------------|-----------------------------|-------------------------------------------------------------|-----------------------------------|--------------------------------------------------------------------------|----------------|
| ×××連絡会の会                                                                    | 合調整&選択確認                    | 「投稿」                                                        | _                                 |                                                                          |                |
| 新規作成<br>全1件表示<br>図1月度の定例会議<br>について<br>更新日:12/1615:35<br>作成者:00 ロロ<br>関語:1/2 | 投稿月 -<br>項目<br>投稿先グルー<br>件名 | メンバーリスト (3)       ・ 作成者・・ キーワード       クリア       内容       作名 | 〕<br>(E)「新<br>(F)投稿)<br>(G)件名     | 規作成」をクリックします<br>先グループを選択します<br>および本文を入力します                               |                |
| 全1件表示<br><b>(G)</b>                                                         |                             | 本文                                                          | (H)回答<br>例)<br>(I)日程(<br>追加<br>まで | の選択肢を設定します。<br>参加,不参加,△,◎など任意<br>D候補などを登録します。<br>Iボタンを押すことにより、<br>設定できます | で設定可能<br>最大5項目 |
| (H)                                                                         | 選択リストの項<br>目段定              | 参加,不参加<br>※リストに表示したい項目を『 <u>半角カンマ(,)</u> 』区切りで入力してください      | 」<br>(J)「書き<br>投稿                 | ・「副牛は,シラー「項ロー,<br>き込み」 で投稿を行います<br>確認ダイアログでグループ:                         | よンバーに          |
| (I)                                                                         | 調整項目設定(<br>会合日程、議題<br>など)   | 2015年12月31日 10:00~等<br><b>※最大5項目</b><br>追加                  | 新規<br>能で                          | 投稿をお知らせするメールの<br>す                                                       | の配信も可          |
|                                                                             | 未読/既読公開                     | <ul> <li>自分のみ表示</li> <li>メンバーに公開</li> <li>非表示</li> </ul>    |                                   | 『×××連絡会』グループに投稿します。よろしいですか?<br>✓メンバーにメールで通知する キャンセル 実行                   |                |

| すべての会合調整&過                                                                   | <b>蟚択確認「1月度の定例会議について」</b>                                                                            |  |  |  |  |  |  |  |
|------------------------------------------------------------------------------|----------------------------------------------------------------------------------------------------|--|--|--|--|--|--|--|
| 新規作成                                                                         |                                                                                                    |  |  |  |  |  |  |  |
|                                                                              | 投稿月 ・ キーワード クリア                                                                                      |  |  |  |  |  |  |  |
| 全1件表示<br>図 1月度の定例会 回<br>議について<br>グループ: ×××運絡会<br>更新日:12/16 15:30<br>作成者:○○□□ | ×<br>1月度の定例会議について<br>○○□□さんから×××連絡会グループへ<br>【更新日】2016/12/16 15:30【投稿日】2016/12/16 15:29<br>未読のメンバー(1) |  |  |  |  |  |  |  |
| 既読:0/1<br>全 <b>1</b> 件表示                                                     | こんにちは。<br>1月度の定例会議のスケジュールについて出欠の確認をさせていただきます。<br>宜しくお願いします。                                          |  |  |  |  |  |  |  |
|                                                                              | 場所:△▼△▼公会堂 3階 A会議室 (B)                                                                               |  |  |  |  |  |  |  |
|                                                                              | 計2人 2017/1/13(金) 2017/1/20(金) 2017/1/26(木)<br>PM6:00~ PM6:00~ PM6:00~                                |  |  |  |  |  |  |  |
| ()                                                                           | ● ○ □ □     参加     ●       ▲△ ××     ●       不参加                                                     |  |  |  |  |  |  |  |
|                                                                              |                                                                                                    |  |  |  |  |  |  |  |
|                                                                              | ▲コメントが見つかりませんでした                                                                                     |  |  |  |  |  |  |  |
|                                                                              | コメント投稿: ◎許可する ◎禁止する                                                                                  |  |  |  |  |  |  |  |
|                                                                              |                                                                                                    |  |  |  |  |  |  |  |
|                                                                              |                                                                                                    |  |  |  |  |  |  |  |
|                                                                              |                                                                                                    |  |  |  |  |  |  |  |
|                                                                              | 閉じる 編集 削除                                                                                            |  |  |  |  |  |  |  |

(A) メンバー

(B) 調整項目

(C) リスト項目

| 地域介護Projectの会合調整&選択確認「地域介護サイトに必要なものは?」                                  |                                                                                                    |             |                |                  |       |               |  |  |  |  |  |  |
|-------------------------------------------------------------------------|----------------------------------------------------------------------------------------------------|-------------|----------------|------------------|-------|---------------|--|--|--|--|--|--|
| 新規作成                                                                    |                                                                                                    |             |                |                  | اردلا | (ーリスト (3)     |  |  |  |  |  |  |
|                                                                         | 投稿月 ・ 作成者 ・ キーワード クリア                                                                                      |             |                |                  |       |               |  |  |  |  |  |  |
| 全1件表示<br>図 地域介護サイト<br>に必要なものは?<br>更新日:12/19 15:33<br>作成者:○○□□<br>民族:2/2 | ×<br>地域介護サイトに必要なものは?<br>○○□□さんから地域介護Project グループへ<br>【更新日】2016/12/19 15:33【投稿日】2016/12/19 15:33<br>意見をください |             |                |                  |       |               |  |  |  |  |  |  |
| 全 <b>1</b> 件表示 <b>(A)</b>                                               | 計3人                                                                                                    | 検索方法の充<br>実 | トップページ<br>の見た目 | 地域資源情報<br>の相互リンク | 情報ツール | 記事コンテン<br>ツの量 |  |  |  |  |  |  |
|                                                                         | 00 🗆                                                                                                    | •           | •              | •                | •     | ×             |  |  |  |  |  |  |
|                                                                         | 00 **                                                                                                    | 0           | 0              | Δ                | Δ     | Δ             |  |  |  |  |  |  |
|                                                                         | AA ××                                                                                                    | 0           | 0              | Δ                | Δ     | 0             |  |  |  |  |  |  |
|                                                                         | コメント投稿者 <li>▲コメントが見つかりませんでした</li>                                                                          |             |                |                  |       |               |  |  |  |  |  |  |
|                                                                         | コメント投稿: ◎許可する ◎禁止する                                                                                        |             |                |                  |       |               |  |  |  |  |  |  |
|                                                                         | コメント                                                                                                    |             |                |                  |       |               |  |  |  |  |  |  |
|                                                                         | コメント投稿                                                                                                    |             |                |                  |       |               |  |  |  |  |  |  |
|                                                                         | 闭                                                                                                    | じる          | 編              | 集                | 削除    | <del>ĵ</del>  |  |  |  |  |  |  |

(A) 作成者は簡易なアンケート 内容なども登録ができます

④日程調整・確認

| 全1件表示<br>図1月度の定例会 ()<br>度不可して)<br>更新日:12/1915:58<br>作成者:00□□□<br>成時:0/2全1件表示 | 投稿月<br><b>1月度の定例</b><br>こんにちは。<br>1月度の定例会議<br>宜しくお願いしま<br>場所:△▼△▼公 | (A) 会<br>と<br>され<br>し     | (A) 会合調整が作成者により確定され<br>と「ファイルに保存」ボタンがま<br>され、表をExcel形式のファイル<br>して保存できます |                           |                  |                                                                                                    |                             |                                     |                       |  |
|------------------------------------------------------------------------------|--------------------------------------------------------------------|---------------------------|-------------------------------------------------------------------------|---------------------------|------------------|----------------------------------------------------------------------------------------------------|-----------------------------|-------------------------------------|-----------------------|--|
|                                                                              | 計3人                                                                | 2017/1/13 (金) P<br>M6:00~ | 2017/1/20(金)P<br>M6:00~黛                                                | 2017/1/26 (木) P<br>M6:00~ |                  | Notify         Notify         Notify |                             |                                     |                       |  |
|                                                                              | 00 🗆                                                               | 参加                        | 参加                                                                      | 参加                        | E15              | B                                                                                                    | С                           | D                                   | E                     |  |
|                                                                              | 00 🔺                                                               | 不参加                       | 参加                                                                      | 参加                        | 2<br>3<br>4      | 1月度の定例会議について<br>計3人                                                                                                    | 2017/1/13 (金) PM6:00~<br>参加 | 確定<br>~ 2017/1/20 (金) PM6:00~<br>去加 | 2017/1/26 (木) PM6:00~ |  |
|                                                                              | ∆∆ ××                                                              | 参加                        | 参加                                                                      | 不参加                       | 5<br>6<br>7<br>8 | 00 (1)<br>00 (1)<br>00 (1)                                                                                                    |                             | 参加<br>参加<br>参加                      | 参加<br>参加<br>不参加       |  |
|                                                                              | コメント投稿者                                                            |                           | (A)                                                                     | ファイルに保存                   | 34477 51         | REUR ®                                                                                                    |                             | i e                                 |                       |  |